## Kontrola dostępu przy użyciu sterownika Sterbox.

Wejście do firmy, drzwi zewnętrzne, klatka schodowa lub korytarz, następne drzwi do pomieszczeń. Otwieranie drzwi przez upoważnione osoby posiadanymi kluczami elektronicznymi: kartami IRFD lub pastylkami Dallas.

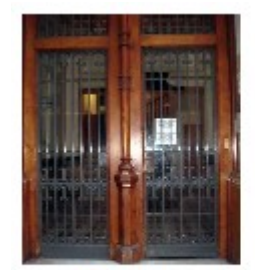

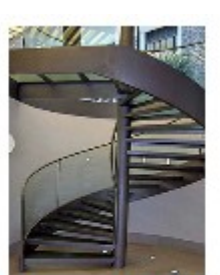

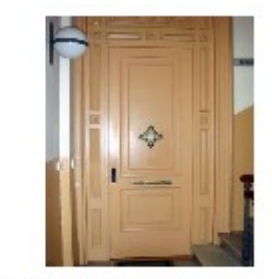

Drzwi zewnętrzne Klatka schodowa

Drzwi wewnętrzne

Wchodzący identyfikuje się przy pierwszych drzwiach, drzwi otwierane są po kolei. Dla gości otwarcie z bramofonu. Wszystkie operacje zapisywane są z adnotacja o dacie i godzinie.

| Temat                      | 12 00 | Nadawca      | 6 | Data             |
|----------------------------|-------|--------------|---|------------------|
| Drzwi wejsciowe MS         |       | a@sterbox.pl |   | 2011-03-31 07:33 |
| Drzwi 1ptr otwarte         |       | a@sterbox.pl |   | 2011-03-31 07:33 |
| PIR 1/2ptr                 |       | a@sterbox.pl |   | 2011-03-31 08:00 |
| Drzwi wejsciowe p.Karolina |       | a@sterbox.pl |   | 2011-03-31 08:00 |
| Drzwi 1ptr otwarte         |       | a@sterbox.pl |   | 2011-03-31 08:00 |
| Furtka MG                  |       | a@sterbox.pl |   | 2011-03-31 08:13 |
| PIR 1/2ptr                 |       | a@sterbox.pl |   | 2011-03-31 08:14 |
| Drzwi 1ptr otwarte         |       | a@sterbox.pl |   | 2011-03-31 08:14 |

Widok rejestru.

Jak widać rejestr tworzony jest w poczcie elektronicznej, Sterbox po każdym zdarzeniu wysyła email który pośrednio przechowywany jest na serwerze pocztowym, a docelowo w komputerze adresata.

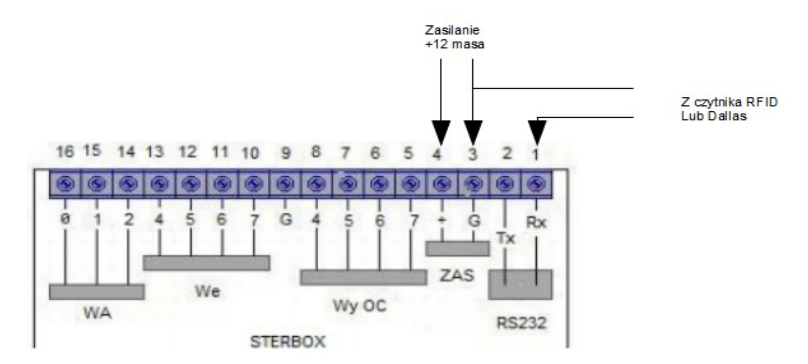

Podłączenie czytnika i zasilania do Sterboxa.

Skąd wziąć czytnik? Można wykorzystać dowolny czytnik od dowolnego producenta. Warunkiem jest posiadanie odpowiedniego interfejsu wyjściowego. W rysunku powyżej pokazano podłączenie do Sterboxa z wejściem RS232, czyli czytnik dla tego Sterboxa musi mieć wyjście z RS232. Zwróćmy uwagę również na standard napięciowy RS232: dwa przedostatnie znaki w oznaczeniu określają rodzaj portu szeregowego, np. WXTA2LT oznacza RS232 o poziomach napięć TTL – 0 do 3,3V lub 5V. Analogicznie gdy posiadamy sterownik z RS485 czytnik musi być z takim złączem wyjściowym.

Gdy istnieje potrzeba podłączenia dwóch czytników do jednego wejścia (od każdych drzwi) można to dokonać łącząc wyjścia poprzez rezystory:

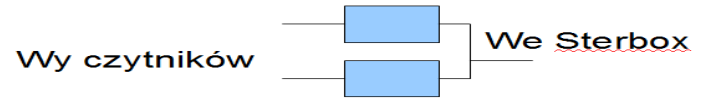

Podłączenie dwóch (lub więcej) wyjść RS232 LV TTL do jednego wejścia Sterboxa.

Wartość rezystorów należy dobrać doświadczalnie. Można jednak zasugerować wartość około 1 kilooma.

W przykładzie omówionym poniżej użyto czytnik pastylek Dallas firmy Zetkom. Posiada on cztery wejścia do głowic czytających (głowica jest tylko elementem mechaniczno – stykowym, pastylk posiada dwa styki: masy i sygnałowy), przytknięcie pastylki powoduje odczyt jej unikatowego numeru. Dodatkowo czytnik dodaje z przodu odczytanego numeru dodatkowe trzy znaki. Pierwszy to "W" i dwa następne określające numer wejścia. W ten sposób łatwo rozróżniona jest głowica do której przytknięto pastylkę.

W przykładzie jedną głowicę umieszczono przy drzwiach zewnętrznych, a drugą przy wejściowych do pomieszczeń.

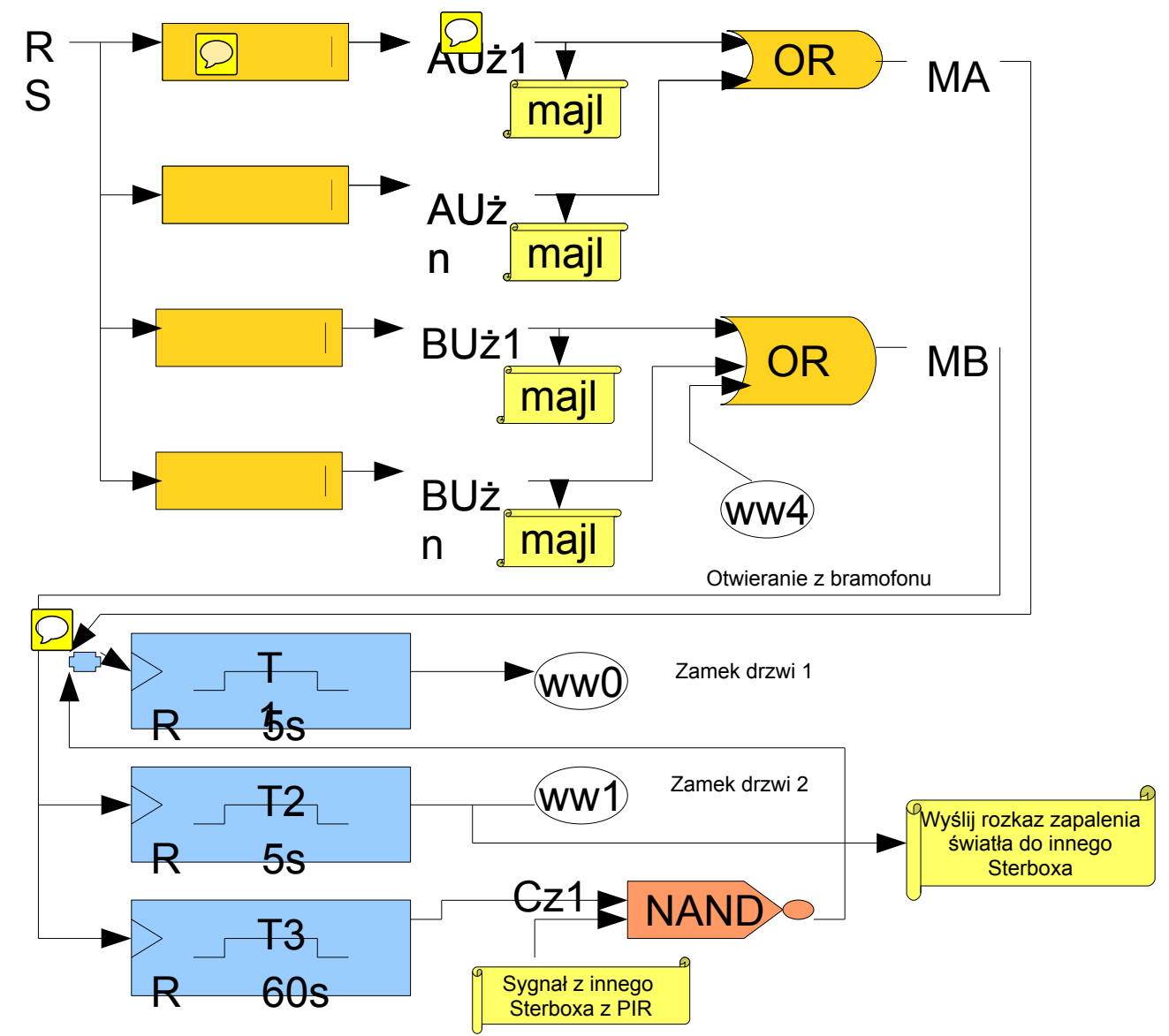

Blokowy schemat ustawień Sterboxa. Zrealizowany w wersji X. Poniżej przedstawię ustawienia Sterboxa dla omawianego przykładu.

| Ustav | wienia tekstów |                  |           |  |  |
|-------|----------------|------------------|-----------|--|--|
| t     | Tekst (32 z    | Tekst (32 znaki) |           |  |  |
| 0     | W00            | 0088             | Wejście 🔻 |  |  |
| 1     | W00            | 00F6             | Wejście 🔻 |  |  |
| 2     | W00            | 00F6             | Wejście 👻 |  |  |

Baza tekstów.

W Ustawieniach portu szeregowego podajemy szybkość pracy portu szeregowego.

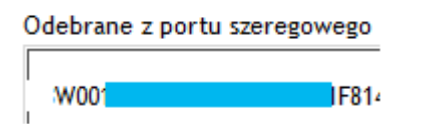

Po przytknięciu pastylki do czytnika powinniśmy odświeżyć ekran przeglądarki i w okienku opisanym jak pokazano po lewej stronie

Zobaczyć czytelny odczyt numeru pastylki. Wystarczy teraz skopiować go do schowka i wpisać w *Bazie tekstów*. Na rysunku *Baza tekstów* pokazano tylko trzy wpisy. Oczywiście wpisów musi być tyle ile jest użytkowników razy ilość głowic.

| Odbierz tekst |  |    |                |            |
|---------------|--|----|----------------|------------|
| Tekst         |  |    | Rodzaj reakcji | Powiązanie |
| W001          |  | 38 | Impuls 👻       | MG1p       |
| W001          |  | -6 | Impuls 🔻       | MS1p       |
| W001          |  | -6 | Impuls 👻       | ZC1p       |
| W001          |  | -C | Impuls 👻       | pK1p       |
| W001          |  | 84 | Impuls 👻       | AC1p       |
| W101          |  | 38 | Impuls 👻       | MGf        |
| W101          |  | -6 | Impuls 👻       | MSf        |
| W101          |  | -6 | Impuls 🔻       | ZCf        |
| W101          |  | -C | Impuls 👻       | pKf        |
| W101          |  | 84 | Impuls 👻       | ACf        |
| W001          |  | E1 | Impuls 👻       | DC1p       |
| W101          |  | E1 | Impuls 👻       | DCf        |

Teksty ustawienia - odbierz tekst.

Powyżej pokazano tabelę *teksty ustawienia*, wpisy w kolumnie *Tekst* pojawiają się po wpisaniu do *Bazy tekstów*. Nazwy w kolumnie *Powiązanie* posłużą do budowania połączeń. Nazwy skonstruowano dwoma pierwszymi literami oznaczając użytkownika, a literą" f" drzwi zewnętrzne, natomiast znaki "1p" oznaczaja drzwi do pomieszczeń. Proszę cofnąć się do schematu blokowego ustawień. Na nim wyjścia z *bazy tekstów* oznaczono opisami Auż1 do AUŻn. Te opisy przedstawiają wpisy z pokazanej powyżej kolumny *Powiązanie*. Czyli idąc ścieżkami wytyczonymi tym schematem blokowym, następny rysunek pokaże wpisy w *teksty ustawienia używane* do wysyłania majli.

|                                       |                | Nadaj Tekst         |       |
|---------------------------------------|----------------|---------------------|-------|
| Powiązanie                            | Rodzaj reakcji | Tekst               | Gdzie |
| Brzecz                                | 0 -> 1 🔹       | PIR 1/2ptr          | @#1 🔻 |
| ktn/                                  | 0 -> 1 🔹       | Drzwi 1ptr otwarte  | @#1 🔻 |
| Centrala                              | 0 -> 1 🔹       | Otwarcie z centrali | @#1 🔻 |
| DCf                                   | 0 -> 1 🔹       | Furtka DC           | @#1 🔻 |
| DC1p                                  | 0 -> 1 🔹       | Drzwi wejsciowe DC  | @#1 🔻 |
| · · · · · · · · · · · · · · · · · · · |                |                     | _     |

Teksty ustawienia – nadaj tekst. Pokazano część wpisó

Przedstawiono wycinek ustawień, każde zdarzenie musi posiadać swój wpis w *Bazie tekstów* który pojawi się w kolumnie *Tekst* rysunku pokazanego powyżej:

| PIR 1/2ptr          | Wyjście 👻 |
|---------------------|-----------|
| Drzwi 1ptr otwarte  | Wyjście 👻 |
| Otwarcie z centrali | Wyjście 👻 |
| Furtka DC           | Wyjście 👻 |
| Drzwi wejsciowe DC  | Wyjście 👻 |

Baza tekstów, wpisy tekstów e-mail. Pokazano tylko parę pierwszych wpisów.

Podsumujmy to co tej pory zrobiliśmy:

I

- 1. Korzystając z *Ustawień portu szeregowego* odczytaliśmy używane pastylki i ich numery przenieśliśmy do *Bazy tekstów.*
- 2. W Tekstach ustawieniach nadaliśmy nazwy Powiązań i ustaliliśmy rodzaj sygnału na Impuls
- 3. Przygotowaliśmy w Bazie tekstów treść e-maili.
- 4. W *Tekstach ustawieniach* w części *Nadaj tekst* określiliśmy gdzie ma być tekst wysyłany oraz podaliśmy że *Rodzaj reakcji* jest na pojawienie się sygnału (zbocze narastające 0->1).

Teraz rodzi się pytanie co oznacza wpis z kolumny Gdzie? Jest to oznaczenie odbiorcy majli:

| Adresy email      |  |
|-------------------|--|
| Ades email 1      |  |
| straznik@firma.pl |  |

Wpis dla pierwszego adresu odbiorcy e-maili. W innych miejscach Sterboxa będzie on prezentowany przez "@#1". Adres 2 będzie prezentowany przez "@#1" itd.

Oczywiście aby można było wysłać pocztę muszą być wpisane ustawienia serwera pocztowego:

| Serwer poczty wychodzącej SMTP |             |                   |             |  |  |
|--------------------------------|-------------|-------------------|-------------|--|--|
| Serwer                         | Numer portu | Nazwa konta       | Hasło konta |  |  |
| mail.firma.pl                  | 25          | straznik@firma.pl | haslo       |  |  |
| Autoryzacja                    |             |                   | Zapisz      |  |  |

Pamiętajmy że powyższe wpisy są przykładowe! Należy wpisać dane posiadanego konta pocztowego.

Po utworzeniu spraw związanych z pocztą, zgodnie ze schematem blokowym skonfigurujemy bramki OR. Wybieramy ekran *Makrocele*.

| mc1 | OR - | ZC1p     |                        | MONZam1r |
|-----|------|----------|------------------------|----------|
|     |      | AC1p     |                        |          |
|     |      | pK1p     | $ - \overline{r} -  $  |          |
|     |      | MS1p     |                        |          |
| mc2 | OR - | MG1p     |                        | MONZam1r |
|     |      | DC1p     |                        |          |
|     |      | 0        |                        |          |
|     |      | 0        |                        |          |
| mc3 | OR - | ZCf      |                        | MONZamf  |
|     |      | ACf      |                        |          |
|     |      | pKf      | $\square$              |          |
|     |      | MSf      |                        |          |
| mc4 | OR - | MGf      |                        | MONZamf  |
|     |      | DCf      |                        |          |
|     |      | Centrala | $  - \overline{r} -  $ |          |
|     |      | 0        |                        |          |

Ustawienia Makrocele, definicja bramek OR.

Na wejściach bramek widać nazwy które występowały jako *Powiązania* w *Tekstach ustawieniach*. "Centrala" jest powiązana z wejściem do otwerania z bramofonu o czym później. Są jeszcze wpisy "0" (zero) które oznaczają trwałe podłączenie wejścia do zera logicznego.

Jak poprzednio kontynuujemy ustawienia według schematu blokowego, teraz ustawiamy przerzutniki monostabilne:

| Nazwa | Wejścia           |    | Wyjście  | Alias innego Ster         |
|-------|-------------------|----|----------|---------------------------|
| mn0   | MONZam1r<br>ResOP |    | ZAM1p    | lokalny -                 |
|       | Czas              | 5  |          |                           |
| mn1   | MONZamf<br>ResOP  |    | ZAMf     | lokalny + 192.168.0.181 👻 |
|       | Czas              | 2  |          |                           |
| mn2   | MONZamf<br>ResOP  |    | CzekNaBr | lokalny 🗸                 |
|       | Czas              | 60 |          |                           |

Przerzutniki monostabilne.

Rysunek w odróżnieniu od poprzednich pokazuje kolumnę *Alias innego Sterboxa*. Sygnał "ZAMf"oprócz wykorzystania lokalnego jest wysyłany do innego Sterboxa który steruje oświetleniem.

Sygnał "ResOP" omówimy na końcu tej instrukcji.

Zbliżamy się końca naszego omówienia, zreasumujmy co zrobiliśmy:

1. Korzystając z *Ustawień portu szeregowego* odczytaliśmy używane pastylki i ich numery przenieśliśmy do *Bazy tekstów.* 

- 2. W Tekstach ustawieniach nadaliśmy nazwy Powiązań i ustaliliśmy rodzaj sygnału na Impuls
- 3. Przygotowaliśmy w Bazie tekstów treść e-maili.
- 4. W *Tekstach ustawieniach* w części *Nadaj tekst* określiliśmy gdzie ma być tekst wysyłany oraz podaliśmy że *Rodzaj reakcji* jest na pojawienie się sygnału (zbocze narastające 0->1).
- 5. Stworzyliśmy ustawienia dla poczty elektronicznej.
- 6. Ustawiliśmy bramki OR w Makrocelach.
- 7. Ustawiliśmy przerzutniki monostabilne.

Co jeszcze zostało? Należy skonfigurować fizyczne porty naszego urządzenia:

| Istawienia portow |           |         |          |          |              |  |
|-------------------|-----------|---------|----------|----------|--------------|--|
| Namua             | Stan      | Stan po | Tylko    | Opic     | Pouriazzania |  |
| Nazwa             | aktywny 1 | włącz.  | wejście  | Opis     | rowiązanie   |  |
| ww0               |           |         |          | ZAM1p    |              |  |
| ww1               |           |         |          | ZAMf     |              |  |
| ww2               |           |         |          |          |              |  |
| ww3               |           |         |          |          |              |  |
| ww4               |           |         | <b>V</b> | Centrala | Centrala     |  |
|                   |           |         |          |          |              |  |

Ustawienia portów.

Wyjście ww0 służy do uruchamiania elektrorygla drzwi do pomieszczeń. Wyjście ww1 otwiera drzwi zewnętrzne. Ww4 jest skonfigurowane jako wejście.

Jeśli uważnie śledziłeś czytelniku niniejszy opis, zauważyłeś że na schemacie blokowym istnieje "Sygnał z innego Sterboxa z PIR". Jest to sygnał podłączony do wejścia bramki NAND:

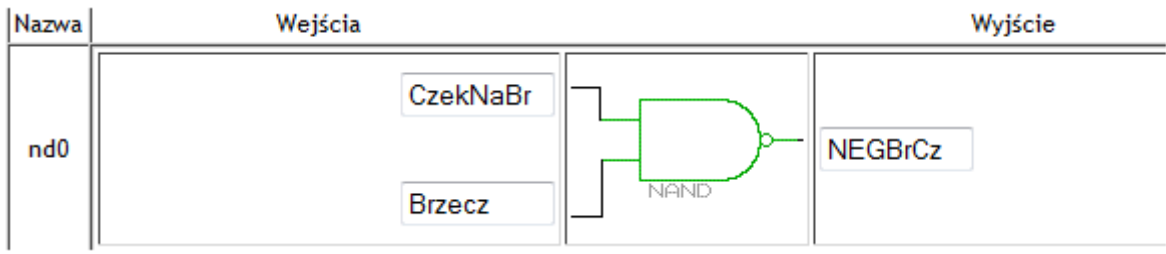

Bramka ta odbiera sygnał ze Sterboxa sterującego oświetleniem i powoduje że zamek drzwi do pomieszczeń otwiera się po sygnale "Brzecz" z innego Sterboxa.

A teraz opiszemy sygnał "ResOP". W trakcie uruchamiania okazało się że na wejście "Centrala" wchodzi błędny sygnał po pojawieniu się zasilania bramofonu. Aby go wyeliminować zastosowano układ resetowania:

| Nazwa | Funkcja | Wejścia lub wyjścia | Wyjście |
|-------|---------|---------------------|---------|
| mc0   | RESET   |                     | ResOP   |

Makrocela z układem Reset.

Po pojawieniu się zasilania układ reset generuje sygnał "ResOP" przez 10 sekund. Zerując nim przerzutniki monostabilne, blokujemy fałszywy sygnał otwierania z bramofonu.

Jako dodatkową funkcjonalność wprowadzono otwieranie z ekranu przeglądarki. Należy dodać że linki do klawiszy można umieścić w dowolnej własnej aplikacji i sterować w ten sposób otwieraniem.